# **Installation from LIVE medium**

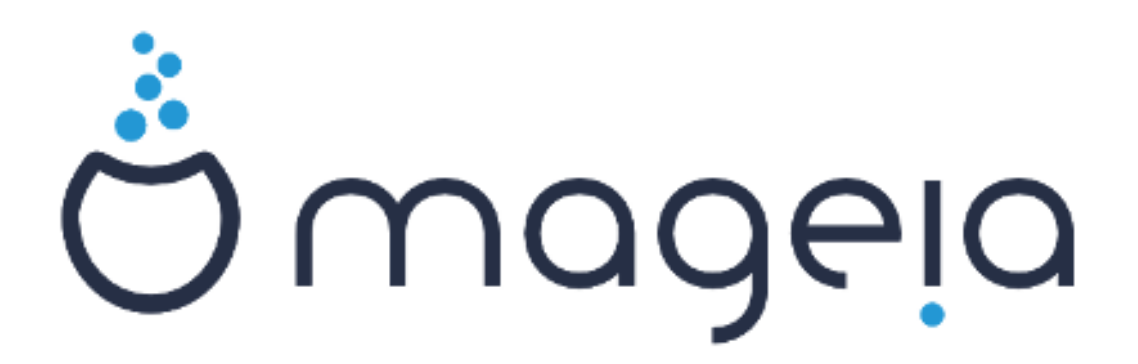

## ######

| #######################################   |            | l      |
|-------------------------------------------|------------|--------|
| 1. ###### ### ####                        | 1          | l      |
| 1.1. ##################################   | 1          | 1      |
| 1.2. #####                                | 1          | 1      |
| 1.3. ###################################  |            | 3      |
| 1.4. #### ## #### ### ###                 | 3          | 3      |
| 2. #### ###### ## #### ######             | <i>6</i>   | 5      |
| 2.1. ####### ### #######                  | <i>e</i>   | 5      |
| 2.2. ## ####/###/#######################  |            | 7      |
| 2.3. ## #### ####                         | 8          | 3      |
| 3. ##. ###### ## ###### #######           | ç          | )      |
| 4. ####### ### ########################   | ç          | )      |
| 4.1. ########                             |            | )      |
| 4.2. ###################################  | ç          | )      |
| 5. ######### #### ##########              | ç          | )      |
| 6. ##### ##############################   |            | )      |
| 7. ###### ########                        | 10         | )      |
| 8. ####### ###### ## ##### #######        | 10         | )      |
| 8.1. #### ####                            |            | )      |
| 9. ##############                         |            | )      |
| 9.1. ######### #########################  | 10         | )      |
| 9.2. ###### ############################  |            | 2      |
| 9.3. ####### #### #### ## ## ## ######### |            | 3      |
| 9.4. ###### #### #######################  | 13         | 3      |
| 9.5. ###################################  | 13         | 3      |
| 10. #### ## ###### ###### ########        |            | 1      |
| 11 ##########                             | 14         | 1      |
| 11.1. ####2                               | 14         | 4      |
| 11 2 ##################################   | 14         | 5      |
| 11.3 ##### ########                       | 16         | 5      |
| 12.5. ######                              |            | 7      |
| 13 #### ###############################   |            | ,<br>7 |
| 13.1 #### ## ###########################  |            | ,      |
| 13.2 ##### ## ###### (###### # ####)      |            | 7      |
| 1 <i>Δ</i>                                |            | 2      |
| 17.                                       | ، ۱۵<br>۱۶ | 2      |
| <b>1</b> 3. ππππππππππ <b>πππππ</b>       | 10         | ر      |

##### ## #######

| 1. | ###  | ###### | * ######## | # | 13 |
|----|------|--------|------------|---|----|
| 2. | #### | #####  | #########  |   | 13 |

## Installation from LIVE medium

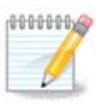

## 1. Select and use ISOs

### 1.1. Introduction

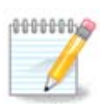

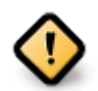

### 1.2. Media

### 1.2.1. Definition

### ### ##### ###### ##### ##### [####://###.#############/].

### 1.2.2. Classical installation media

#### 1.2.2.1. Common features

### 1.2.3. Live media

#### 1.2.3.1. Common features

#### 1.2.3.2. Live DVD Plasma

#### 1.2.3.3. Live DVD GNOME

#### 1.2.3.4. Live DVD Xfce

### 1.2.4. Net install media

#### 1.2.4.1. Common features

#### 1.2.4.2. netinstall.iso

#### 1.2.4.3. netinstall-nonfree.iso

### 1.3. Downloading and Checking Media

#### 1.3.1. Downloading

##### ## Save File, #### ##### OK.

#### 1.3.2. Checking the integrity of the downloaded media

- ## ### ### ##5###, ####: ##5### ####/##/###/####/####.###
- ## ### ### ###1###, ####: ###1### ####/##/###/####/####.###
- ## ### ### ###512###, ####: ###512### ####/##/###/####/####.###

######:

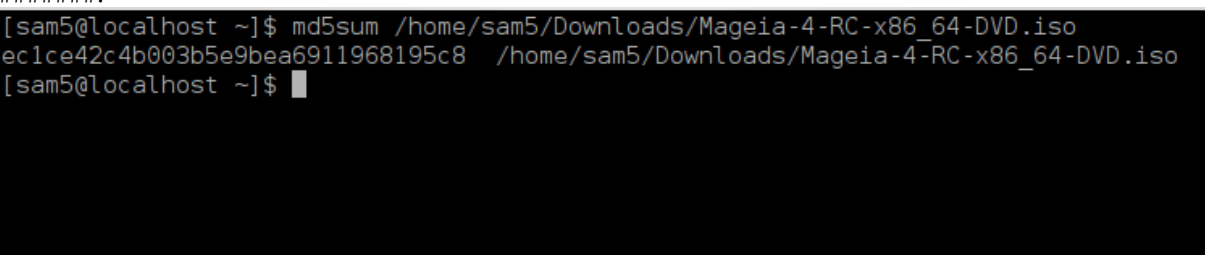

### 1.4. Burn or dump the ISO

1.4.1. Burning the ISO to a CD/DVD

#### 1.4.2. Dump the ISO to a USB stick

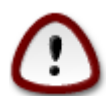

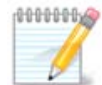

1.4.2.1. Using a graphical tool within Mageia

1.4.2.2. Using a graphical tool within Windows

### ##### ###:

1.4.2.3. Using the Command line within a GNU/Linux system

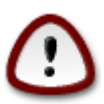

- 1. #### # #######

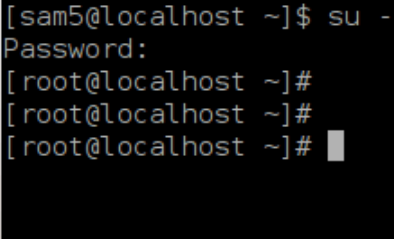

| 4. | ##### ### ### | ##### ##     | ### ##      |                                        |              |                       |     |
|----|---------------|--------------|-------------|----------------------------------------|--------------|-----------------------|-----|
|    | [root@loca    | lhost        | ~]# fdisk   | -1                                     |              |                       |     |
|    | Disk /dev/    | ′sda: 2      | 298.1 GiB,  | 3200729333                             | 376 bytes,   | 625142448 sectors     |     |
|    | Units: sec    | tors o       | of 1 * 512  | = 512 byte                             | es           |                       |     |
|    | Sector siz    | e (log       | gical/phys: | ical): 512                             | bytes / 40   | 96 bytes              |     |
|    | I/O size (    | minimu       | um/optimal) | 1: 4096 by                             | tes / 4096   | bytes                 |     |
|    | Disklabel     | type:        | dos         |                                        |              |                       |     |
|    | Disk ident    | ifier        | 0x000db4t   | of                                     |              |                       |     |
|    | Partition     | 3 does       | s not stari | t on physic                            | cal sector I | boundary.             |     |
|    | Device        | Boot         | Start       | End                                    | Blocks       | Id System             |     |
|    | /dev/sda1     | *            | 2048        | 21256191                               | 10627072     | 83 Linux              |     |
|    | /dev/sda2     |              | 21256192    | 63528959                               | 21136384     | 83 Linux              |     |
|    | /dev/sda3     |              | 63530964    | 625137344                              | 280803190+   | 5 Extended            |     |
|    | /dev/sda5     |              | 63531008    | 84873215                               | 10671104     | 83 Linux              |     |
|    | /dev/sda6     |              | 84875264    | 127016959                              | 21070848     | 83 Linux              |     |
|    | /dev/sda7     |              | 127019008   | 135985151                              | 4483072      | 82 Linux swap / Solar | ris |
|    | /dev/sda8     |              | 135987200   | 198598655                              | 31305728     | 83 Linux              |     |
|    | /dev/sda9     |              | 198600704   | 471588863                              | 136494080    | 83 Linux              |     |
|    | /dev/sda10    | )            | 471590912   | 496777994                              | 12593541+    | 83 Linux              |     |
|    | /dev/sdall    |              | 496781312   | 504955079                              | 4086884      | 82 Linux swap / Solar | ~is |
|    | /dev/sdal2    | -            | 504958976   | 62513/344                              | 60089184+    | 83 Linux              |     |
|    |               |              |             |                                        |              |                       |     |
|    | Dick (dov)    | edb •        |             | 11007072                               | outos 1564   | 6656 costors          |     |
|    | Unite: sec    | tore d       | 5010, 80    | = 512  byt                             | oytes, 1904) | 0000 Sectors          |     |
|    | Sector siz    | $(1 \alpha)$ | nical/phys  | - 512 byt.                             |              | 2 bytes               |     |
|    | I/0 size (    | minim        | um/ontimal  | : 512  byt                             | -5 / 512  by | tos                   |     |
|    | Disklabel     | tvne.        | dos         | •••••••••••••••••••••••••••••••••••••• | 55 / 512 by  |                       |     |
|    | Disk ident    | ifier:       | 0x1500563   | 31                                     |              |                       |     |
|    |               | 21201        | 0,100000    | -                                      |              |                       |     |
|    | Device        | Boot S       | Start       | End Blog                               | cks Id Sys   | tem                   |     |
|    | /dev/sdb1     | *            | 1 759       | 98079 37990                            | 039+ 17 Hid  | den HPFS/NTFS         |     |
|    |               |              |             |                                        |              |                       |     |
|    | [root@loca    | lhost        | ~]#         |                                        |              |                       |     |

[72594.604531] usb 1-1: new high-speed USB device number 27 using xhci\_hcd
[72594.770528] usb 1-1: New USB device found, idVendor=8564, idProduct=1000
[72594.770533] usb 1-1: New USB device strings: Mfr=1, Product=2, SerialNumber=3
[72594.770536] usb 1-1: Product: Mass Storage Device
[72594.770537] usb 1-1: Manufacturer: JetFlash
[72594.770539] usb 1-1: SerialNumber: 18MJTWLMPUCC3SSB
[72594.770713] usb 1-1: ep 0x81 - rounding interval to 128 microframes, ep desc says 255 microframes
[72594.770719] usb 1-1: ep 0x2 - rounding interval to 128 microframes, ep desc says 255 microframes
[72594.771122] usb-storage 1-1:1.0: USB Mass Storage device detected

[72594.772447] scsi host8: usb-storage 1-1:1.0 [72595.963238] scsi 8:0:0:0: Direct-Access JetFlash Transcend 2GB 1100 PQ: 0 ANSI: 4 [72595.963626] sd 8:0:0:0: [sdd] 4194304 512-byte logical blocks: (2.14 GB/2.00 GiB) [72595.964104] sd 8:0:0:0: [sdd] Write Protect is off [72595.964108] sd 8:0:0:0: [sdd] Mode Sense: 43 00 00 00 [72595.965025] sd 8:0:0:0: [sdd] No Caching mode page found [72595.965031] sd 8:0:0:0: [sdd] Assuming drive cache: write through [72595.967251] *sdd*: sdd1 [72595.969446] sd 8:0:0:0: [sdd] Attached SCSI removable disk

##### X=#### ###### #### ##: /dev/sdd

#######: dd if=/home/user/Downloads/Mageia-6-x86\_64-DVD.iso of=/dev/sdd bs=1M

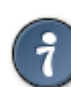

- 7. ##### ### #######: ####

## 2. Boot Mageia as Live system

## 2.1. Booting the medium

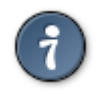

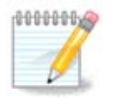

## 2.2. In BIOS/CSM/Legacy mode

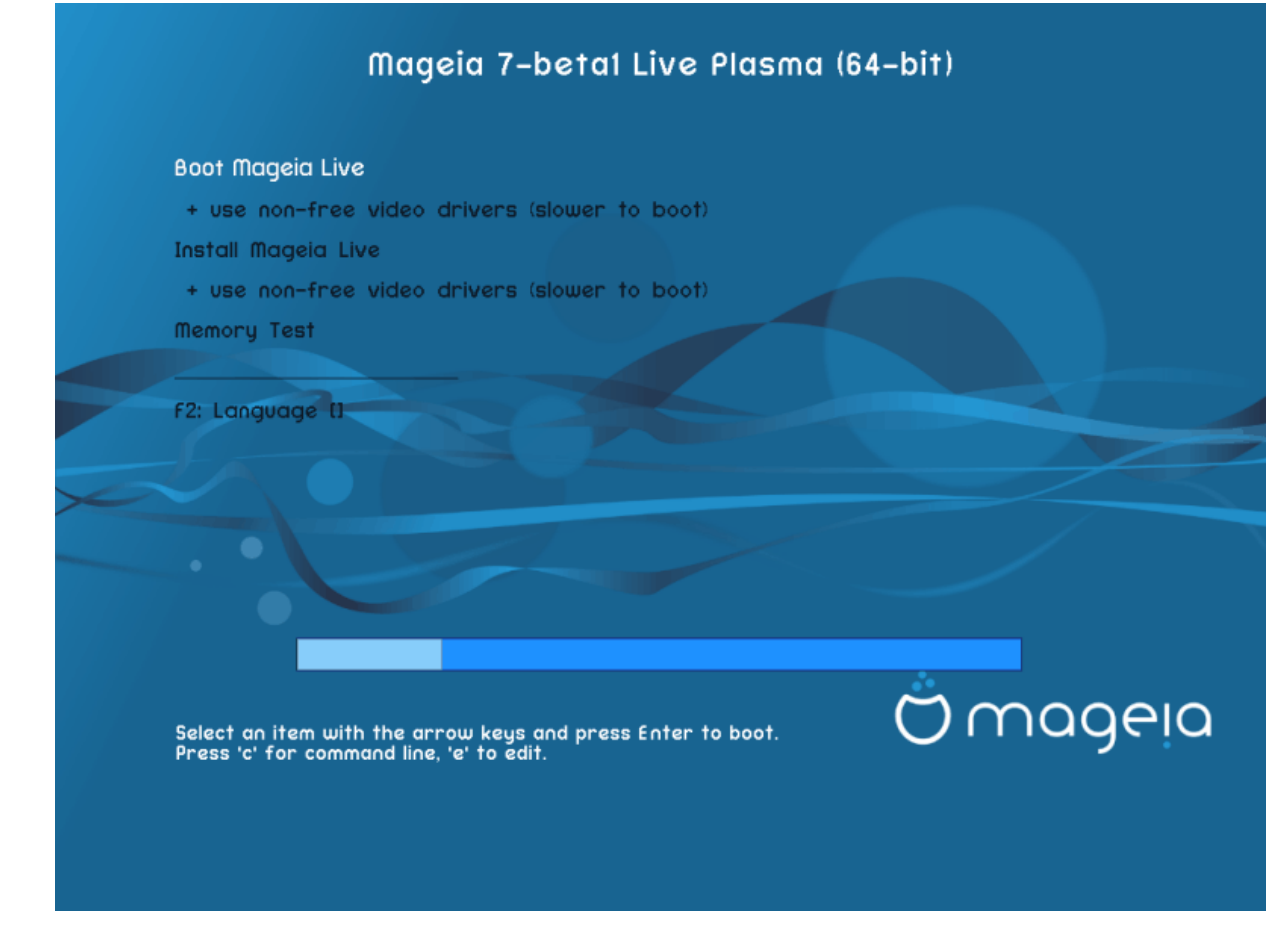

#### Menu

• #### ######

• ###### ####

• #2 ########

## 2.3. In UEFI mode

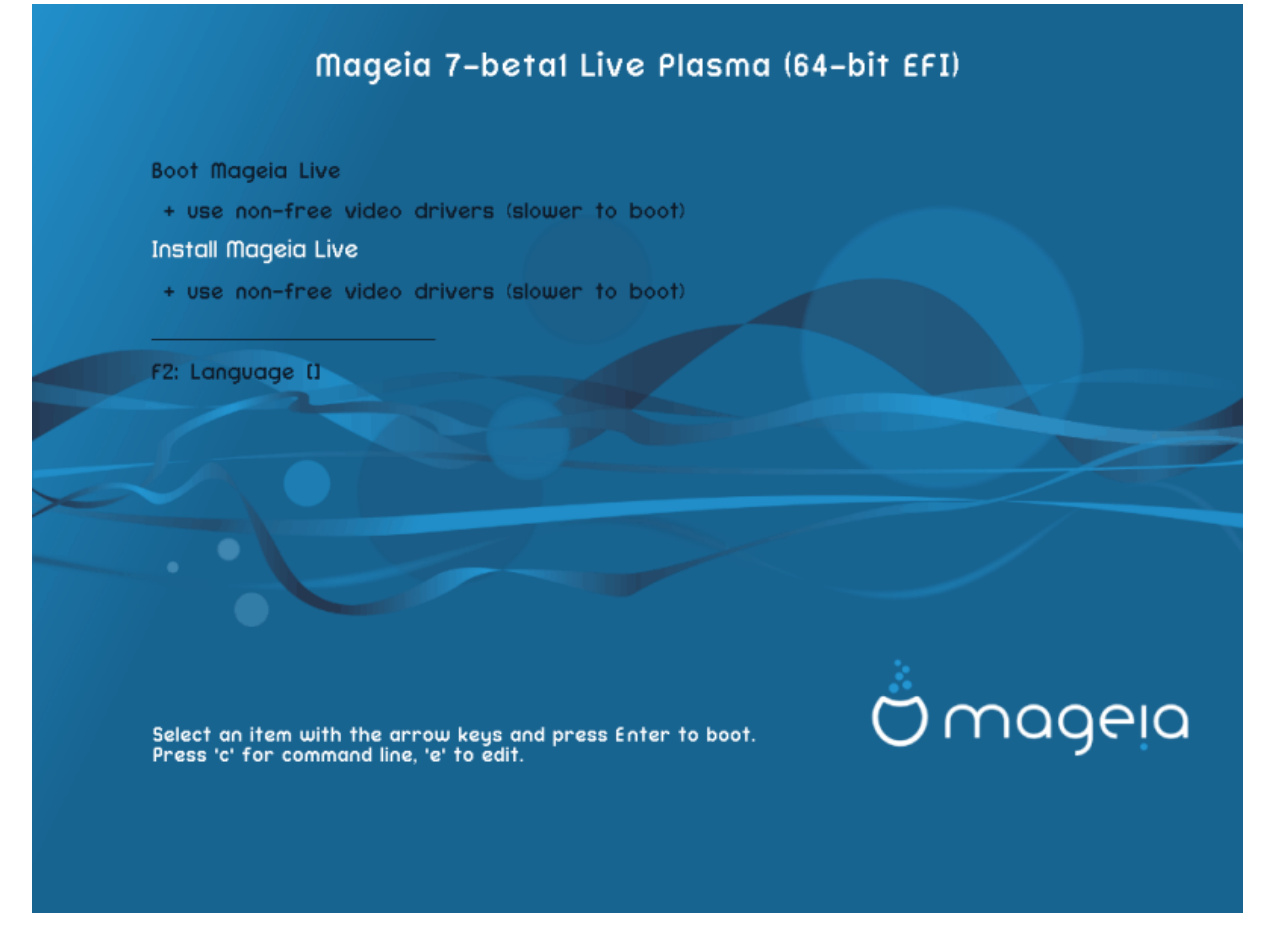

### Menu

• #### ######

• ####### ######

• #2 ########

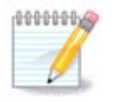

## 3. Bv. elekti la uzotan lingvon

## 4. Licenco kaj publikig-notoj

## 4.1. Licenco

- ## #######, ###### ###### Accept ### ##### ##### ## Next

### 4.2. Publikig-notoj

## 5. Konfiguru vian horzonon

|   | 'n | n | 'n | n |   | n. | -  |
|---|----|---|----|---|---|----|----|
| £ | u  | u | υ  | ų | ų | U) | ٤Y |
|   |    |   |    |   |   | ı  | 7  |
|   |    |   |    |   | ð |    |    |
|   |    |   |    |   |   |    |    |
|   |    |   |    | υ | 1 |    | 1  |

## 6. Clock Settings

## 7. Select Keyboard

## 8. Testing Mageia as Live system

### 8.1. Live mode

#### 8.1.1. Testing hardware

- #######: #### # ######## #### ...

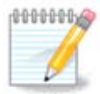

### 8.1.2. Launch installation

## 9. Partitioning

### 9.1. Suggested Partitioning

#### Main Options

• ### #### #####

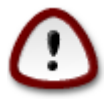

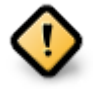

- - # ### #### (## ##### 12/19) ## ########## /home

- 50 ## ### /
- 4 ## ### swap

• ### ### ############# /home

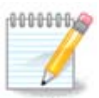

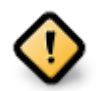

- *Align to* = ###
- Free space preceding (MiB) = 2

### 9.2. Elekti surmetingojn

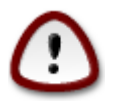

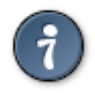

### 9.3. Confirm hard disk to be formatted

## 9.4. Custom Disk Partitioning with DiskDrake

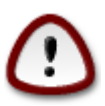

Figuro 1. EFI System Partition

Figuro 2. BIOS boot partition

## 9.5. Strukturi subdiskojn

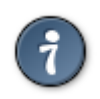

## 10. Keep or delete unused material

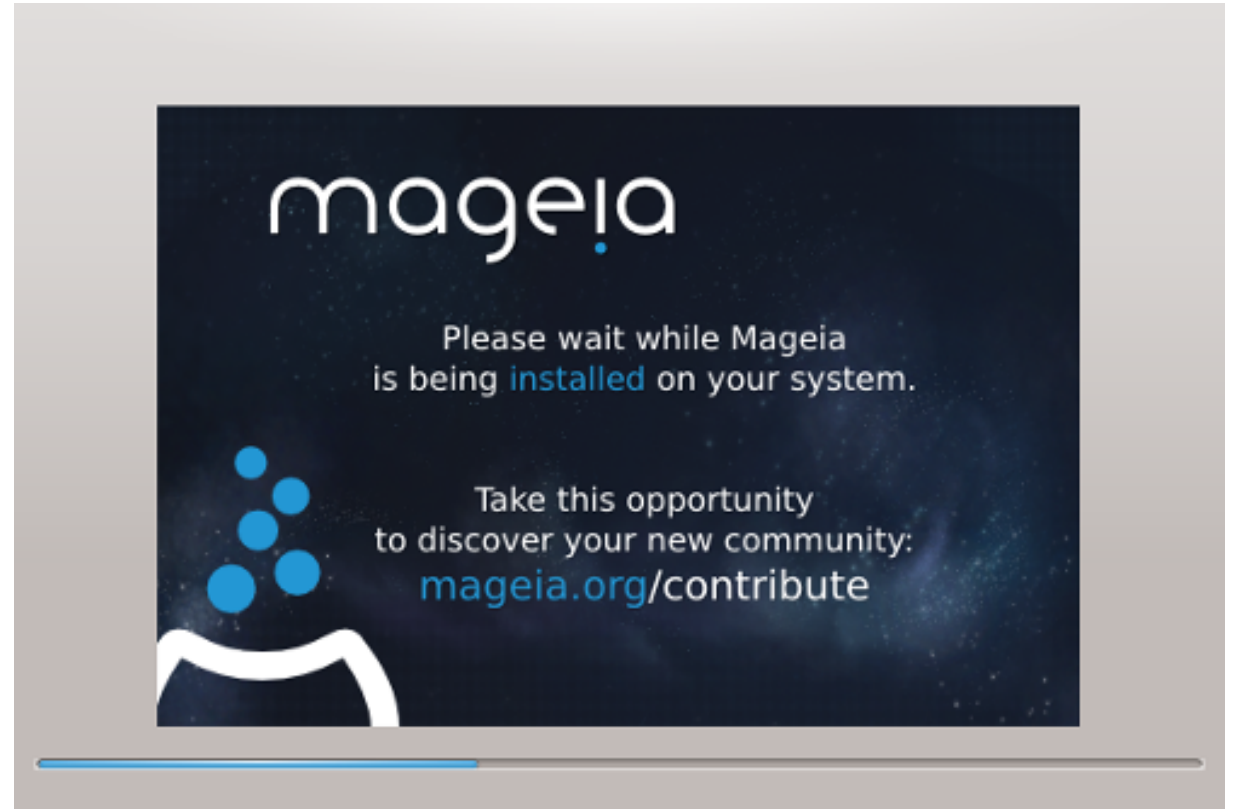

## 11. Bootloader

## 11.1. Grub2

Grub2 on Legacy MBR/GPT systems

Grub2-efi on UEFI systems

### 11.2. Bootloader Setup

### 11.2.1. Lan#ilaj #efaj elektoj

• #### ######

• ########

• ########

• ######## (#####)

Advanced

• Enable ACPI

• Enable SMP

• Enable APIC

• Enable Local APIC

### 11.2.2. Bootloader Configuration

• #######

• ######

Advanced

• Video mode

• Do not touch ESP or MBR

## 11.3. Other Options

### 11.3.1. Uzi ekzistantan lan#ilon

### 11.3.2. Installing Without a Bootloader

### 11.3.3. Add or Modify a Boot Menu Entry

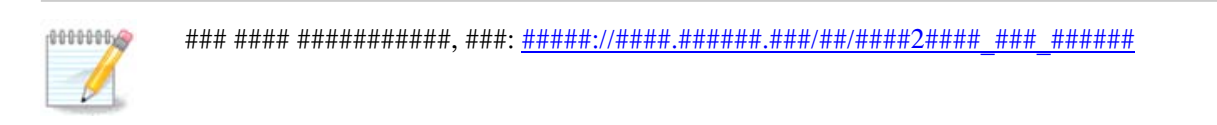

## 12. Reboot

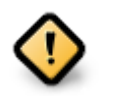

#### ### ### #####, ##### Finish.

## 13. User Management

### 13.1. Kreo de mastrumanta pasvorto (Set administrator (root) password):

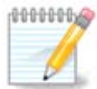

### 13.2. Enigo de uzulo (Enter a user)

• ####

• #### ####

• ##### ####

• ########

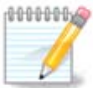

## 14. Login Screen

#### #### ##### ######

## 15. Uninstalling Mageia